## **Changing Your Password**

211 <u>Yvette Lawson</u> December 16, 2022 <u>Creating an Evo Events account</u> 1536

## Changing your EvoEvents Password

- 1. Click on the Sign In Button (top right of screen)
- 2. Click Forgot Password

| SIGN IN<br>Forgot your password? Click HERE |  |
|---------------------------------------------|--|
| yvetteml5000@gmail.com                      |  |
| CANCEL SIGN IN                              |  |

- 3. Enter your email address and click Retrieve
- 4. Go to your email and there will be an email from EvoE. This may be in an updates, junk or spam type folder.
- 5. Open the email and click the link in the email
- 6. Enter your email address and click Submit
- 7. Click on Reset next to the persons name of the account that you wish to reset the password for
- 8. Enter the Password in both boxes and click Save
- 9. You will get a message saying the password has been changed. Click OK
- 10. You can now sign in with the new password.

Online URL: http://kb.evoevents.co.nz/article.php?id=211